## How to Upload HW Assignments to Blackboard

- 1. Click "Homeworks" on the left hand panel.
- 2. Click the appropriate homework assignment.
- 3. Under "Assignment Submission," click "Browse My Computer" and select your homework to upload.
- 4. Click "Submit."

Attach File

Browse My Computer Browse Content Collection

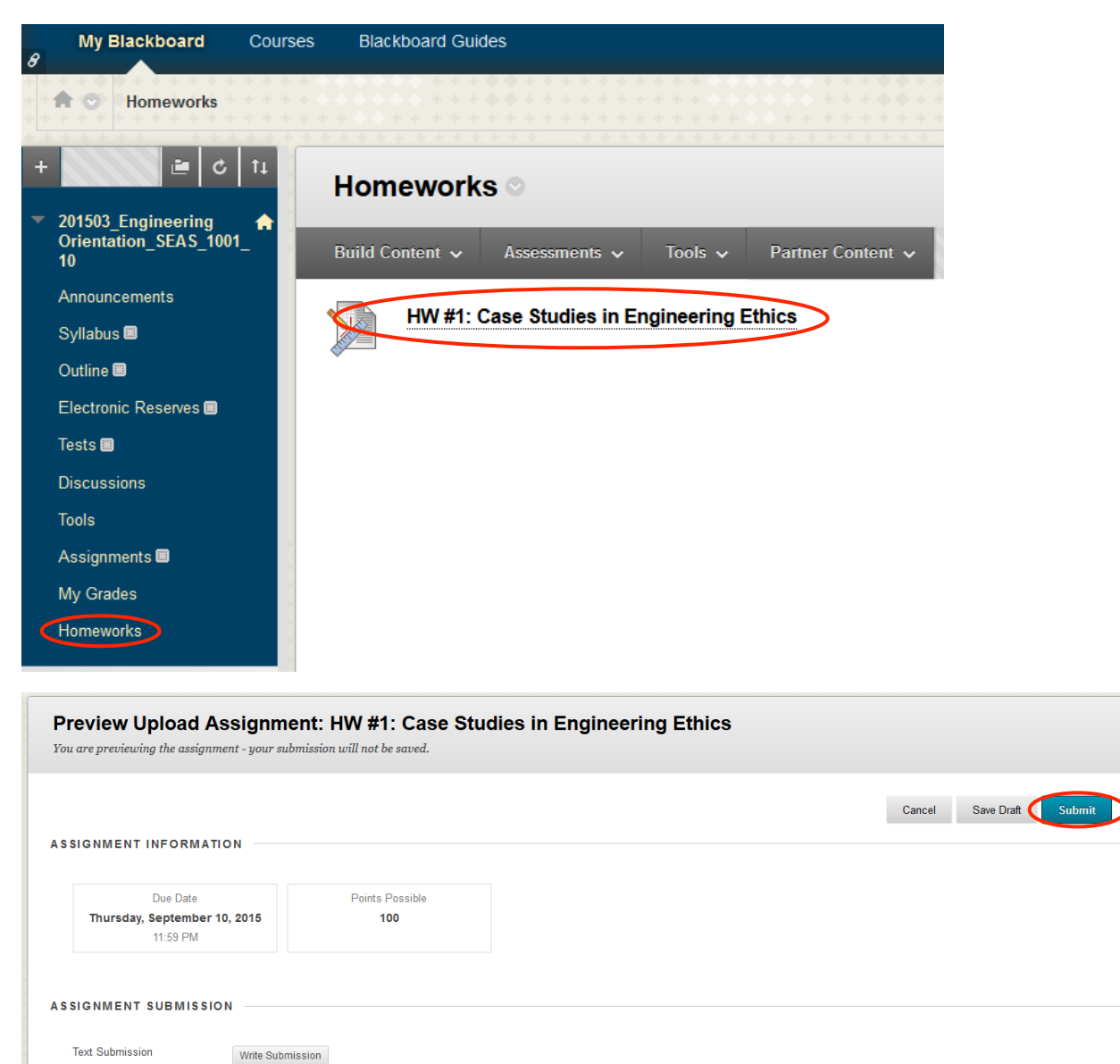